## How to Update Your Email Signature with the New Brand Logo and Tagline

First, if you haven't formatted your email signature before, this is a good place to start: <u>https://brand.uga.edu/email-signature-builder/</u>

This guide will show you where to copy and paste your new signature, or add the College's new logo with tagline (as seen above).

**Step 1**: Download the CPH logo with our tagline, found at the bottom of this page: <u>https://publichealth.uga.edu/news-events/visual-identity-logos-and-templates/</u>

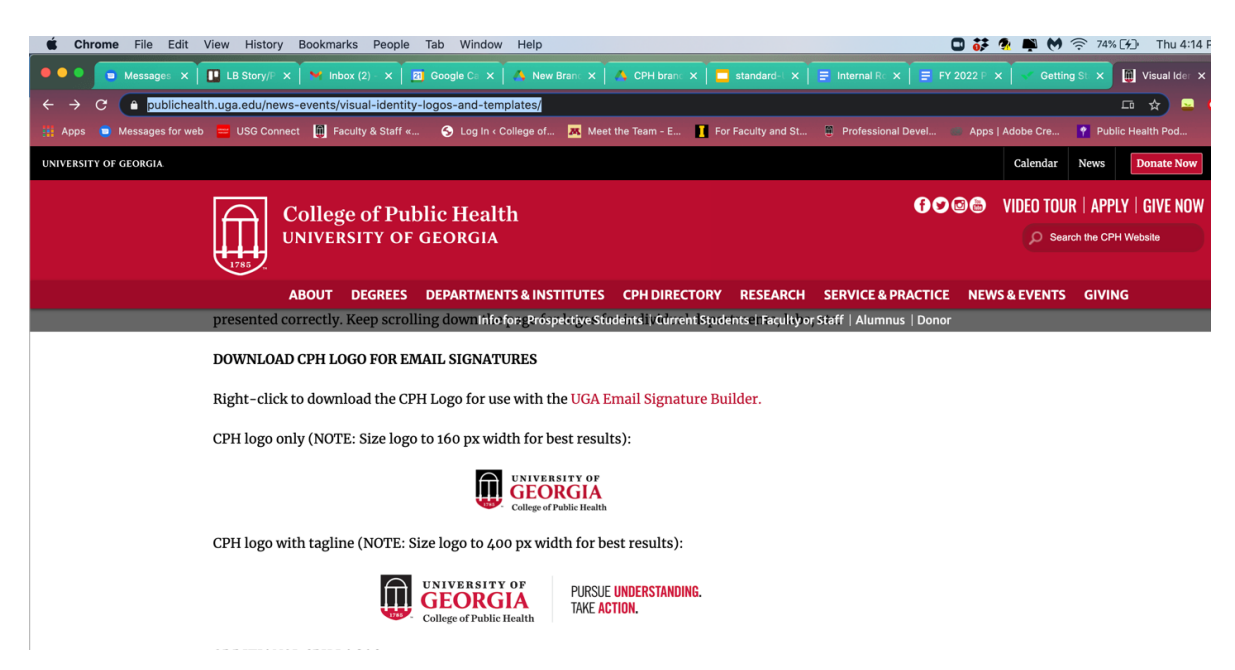

Step 2: Open Outlook, either in your web browser or desktop app.

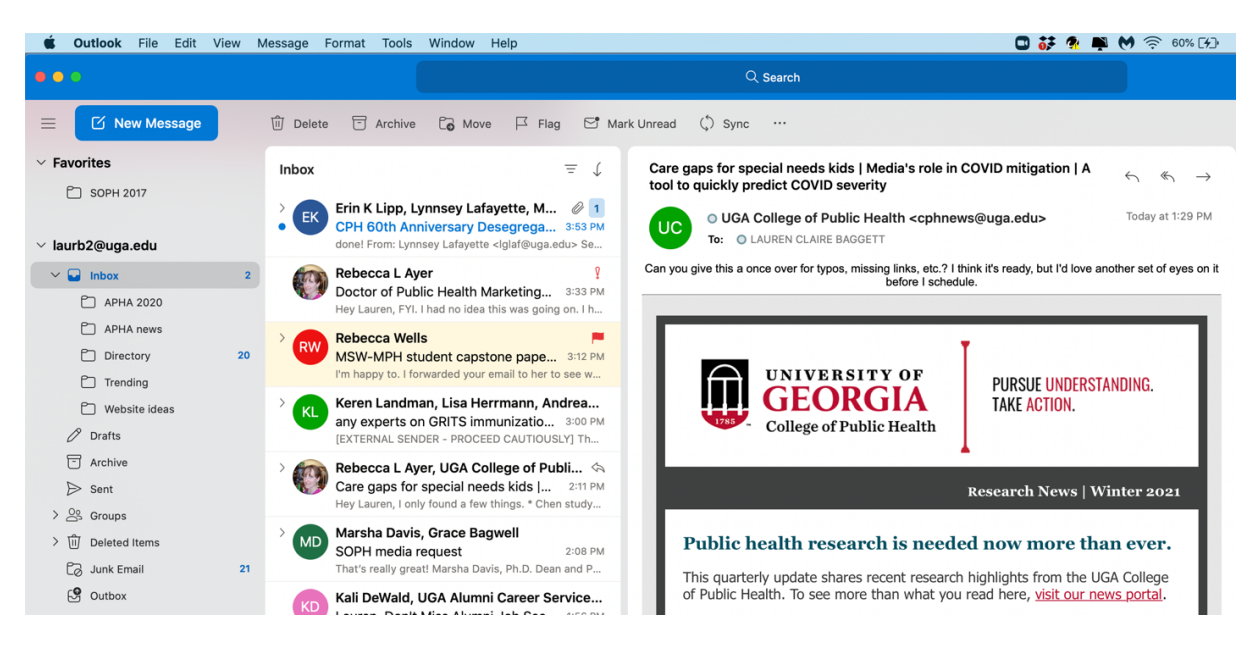

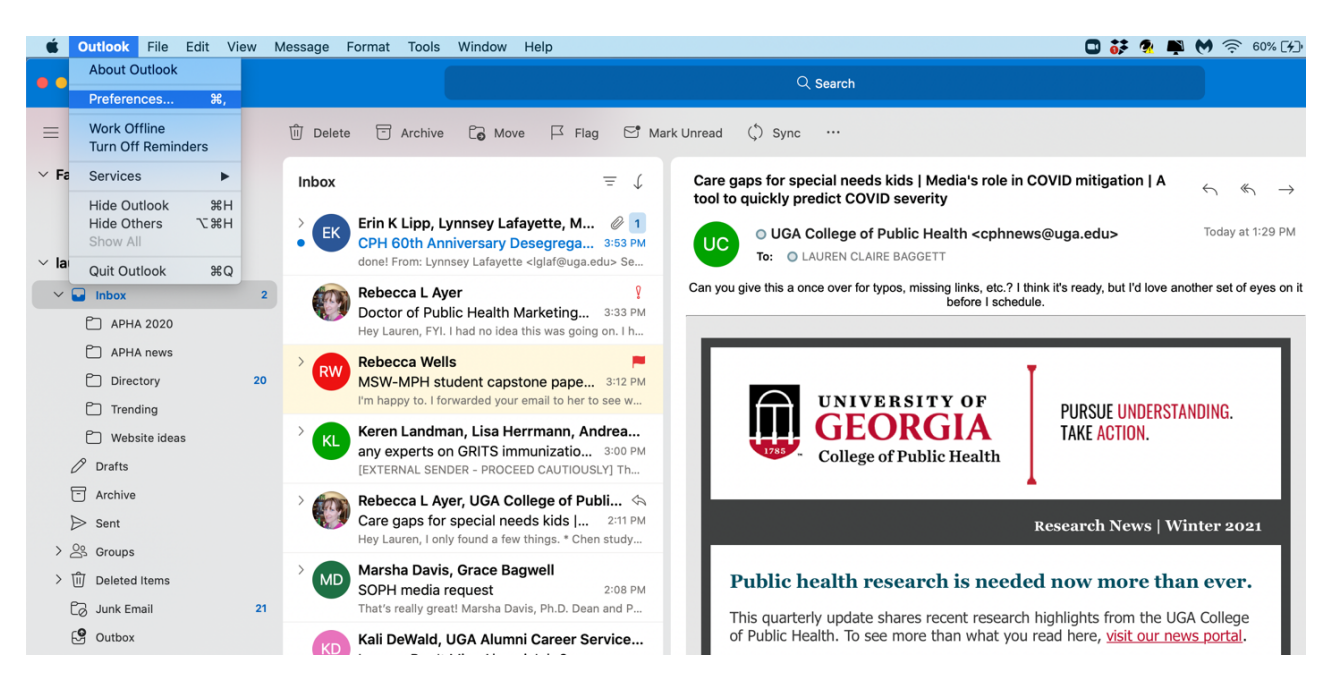

Step 3: Under Outlook, find and select Preferences.

Step 4: On the second row of the Preferences table, find and click on Signatures.

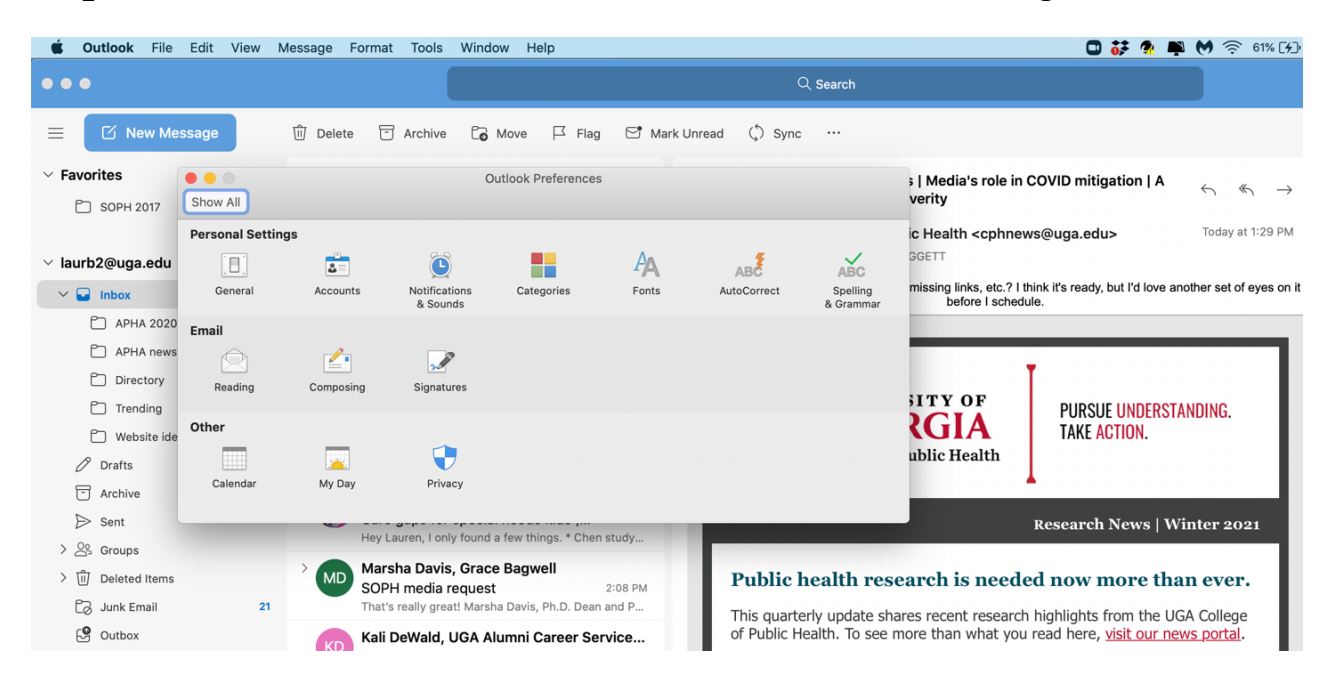

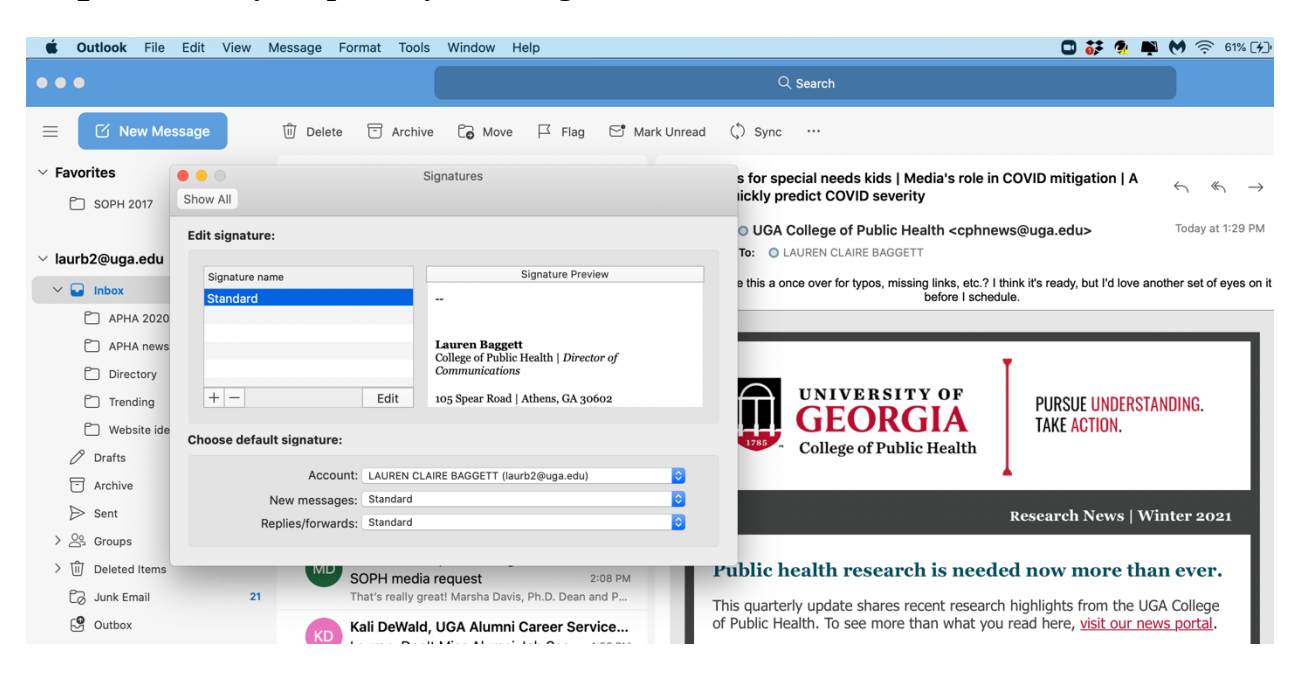

**Step 5**: Choose your primary email signature and select "Edit."

**Step 6**: If applicable, first paste your newly created brand signature. Select the UGA logo in your signature and hit delete. Your cursor should be blinking where the logo was placed.

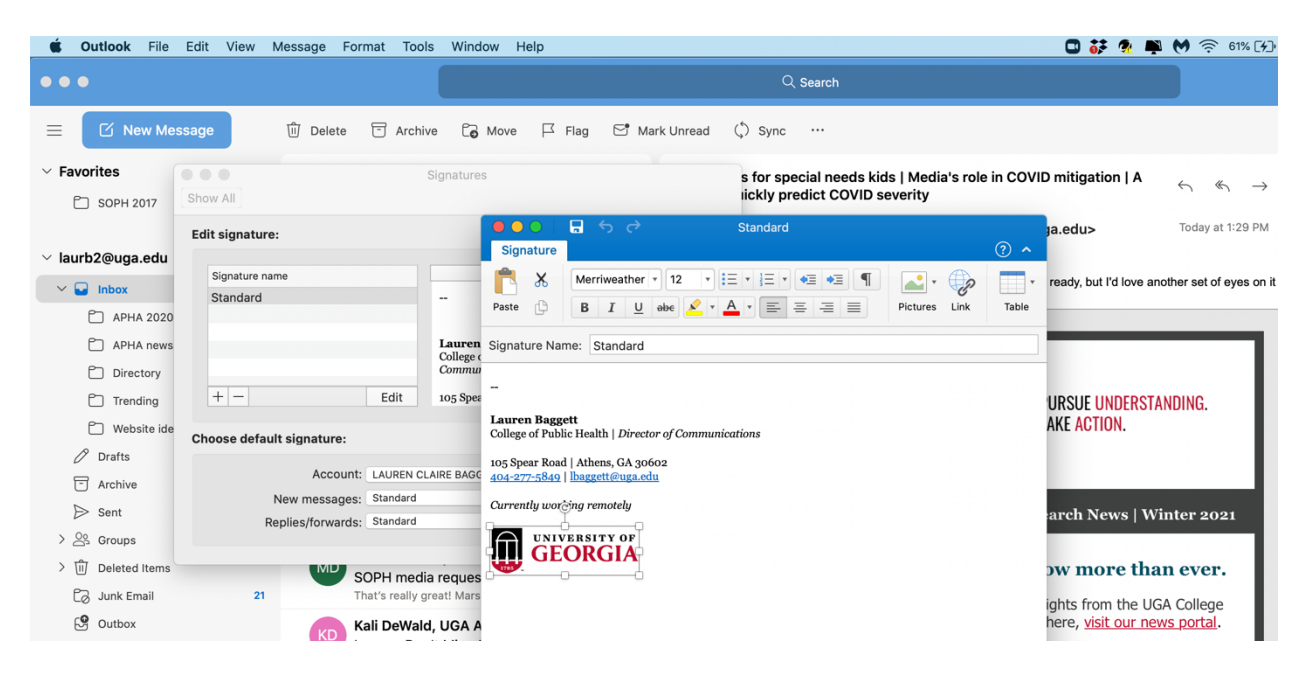

| É     | Outlook File Edit | View Message Format                                                                                                    | Tools Window Help               |                                       | 🖸 🗱 🕺 ឺ 🕅 🥱 62% [ <u>4</u>                              |
|-------|-------------------|----------------------------------------------------------------------------------------------------|---------------------------------|---------------------------------------|---------------------------------------------------------|
| •••   | •                 |                                                                                                    |                                 | Q Search                              |                                                         |
| ≡     | 🖸 New Message     | 🗊 Delete 🗁 A                                                                                                    | rchive 🔂 Move 🏳 Flag            | 🖻 Mark Unread 🔇 Sync \cdots           |                                                         |
| ✓ Fay | vorites           | -                                                                                                    | Circoturos                      | · · · · · · · · · · · · · · · · · · · |                                                         |
|       |                   |                                                                                                    |                                 | Documents 🗘                           | Q Sea                                                   |
| ✓ lat | Favorites         | Adobe Adobe |                                 | COLLEGE OF Public Health              | PURSUE UNDERSTANDING.<br>TAKE ACTION.                   |
|       | 🖾 Macintosh HD    |                                                                                                    |                                 | Information                           | Show More                                               |
|       | Untitled          |                                                                                                    |                                 | Created                               | Today, 3:56 PM                                          |
| > .   | Network           |                                                                                                    |                                 | Modified                              | Today, 3:56 PM                                          |
| >     | Options           |                                                                                                    |                                 |                                       |                                                         |
| E     | Junk Email        | 21 That's rea                                                                                                    | ally great! Mars<br>Wald, UGA A |                                       | ights from the UGA College here, visit our news portal. |

**Step** 7: Now, select Pictures from the header menu, and choose a photo from a file.

**Step 8**: Select the CPH logo with tagline from your files. The logo should insert where you deleted the UGA logo, below your contact information.

**Step 9**: Resize the image file to 400px wide.

| 🗯 Outlook File        | Edit View Message Format Tools Window Help                                                                                                    | 🖸 苏 🧟 ឺ 🏷 🥱 63% [½])                                               |
|-----------------------|----------------------------------------------------------------------------------------------------|--------------------------------------------------------------------|
| •••                   | Q. Search                                                                                                    |                                                                    |
| ■ 🖸 New Mes           | sage 🛈 Delete 🕝 Archive 🔓 Move 🏳 Flag 더 Mark Unread (\$) Sync …                                                                                                    |                                                                    |
| Favorites SOPH 2017   | Signatures s for special needs kids   Media's role ickly predict COVID severity                                                                                                    | e in COVID mitigation   A $\leftarrow$ $\ll$ $\rightarrow$         |
| imes laurb2@uga.edu   | Edit signature:                                                                                                    | ga.edu> Today at 1:29 PM                                           |
| ✓ ■ Inbox △ APHA 2020 | Signature name<br>Standard - Paste D B I U ebe 2 · A · E = = = Pictures Link                                                                                                    | Table ready, but I'd love another set of eyes on it                |
| APHA news             | Lauren Signature Name: Standard                                                                                                    |                                                                    |
| Trending              | + - Edit 105 Sper                                                                                                    | URSUE UNDERSTANDING.<br>Ake action.                                |
| Drafts                | Choose default signature:<br>Concer of Transcentration of Communications<br>top Spear Road   Athens, GA 30662<br>Account: LAUREN CLAIRE BAG<br>doi:10.1016/1016/1016/1016/1016/1016/1016/10 |                                                                    |
| > Sent                | New messages: Standard Currently working remote?                                                                                                    | arch News   Winter 2021                                            |
| > Deleted Items       | SOPH media reques                                                                                                    | ow more than ever.                                                 |
| Outbox                | Kali DeWald, UGA A                                                                                                    | ights from the UGA College<br>here, <u>visit our news portal</u> . |

**Step 10**: Select the "Save" icon at the top of the blue box.

You're done!